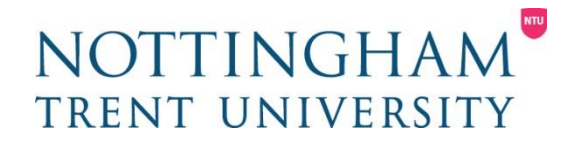

# Online Enrolment 线上注册系统

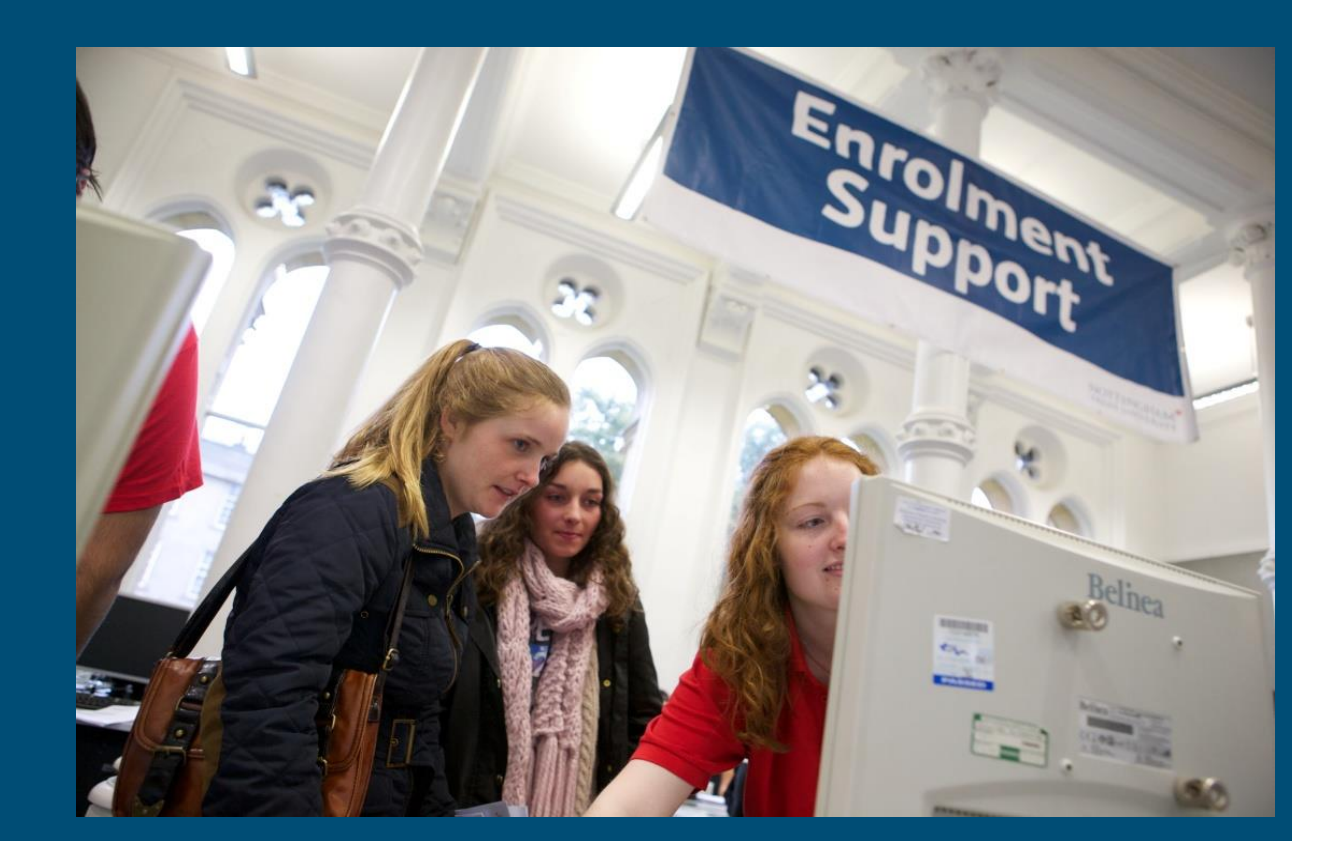

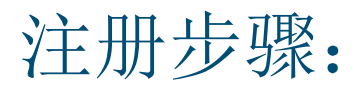

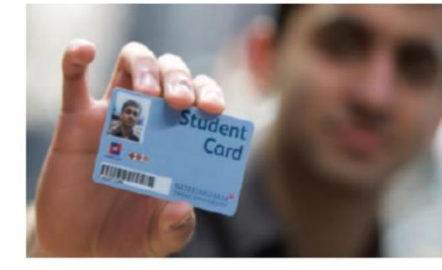

- Get or reset a password 设置密码
- Online enrolment pages 完成线上注册表格
- Fee payment 支付语言课学费
- NOW 登录学生系统查询课程信息

2

# 设置密码 - <u>https://mypassword.ntu.ac.uk/PMUser</u>

### Please Enter Your Username (Student ID e.g. N0237498).

The use of this system confirms your acceptance of the Computer Use Regulations, available to view at https://www.ntu.ac.uk/cur.

The use of all University systems is dependent on your acceptance of the Computer Use Regulations.

If you do not agree to accept the Computer Use Regulations you are not permitted to use any University system.

If you require any further information on these regulations please contact the ITS Service Desk by email to support@ntu.ac.uk.

Should you experience difficulty obtaining a password, please contact the MyNTU Support team on ±44 (0) 115 848 2855.

| Enter user name   |                             |   | 4                | 填写学号(NTU ID)<br>N开头的数字 |
|-------------------|-----------------------------|---|------------------|------------------------|
| Enter the charact | ers you see on the picture. |   |                  |                        |
| NED9Q             | 🗘 Get new image             | < | — 有时候不要<br>求填验证码 |                        |
|                   |                             |   |                  |                        |

OK

NTU

Welcome, If you are not click here. Configure your Questions and Answers profile and manage your passwords by using the tasks below.

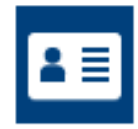

# My Questions and Answers Profile 设置密码保护问题,设置完毕后请自己记住!

Configure your personal Questions and Answers profile that will allow you to reset your forgotten password and unlock your account in the future.

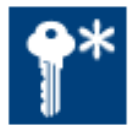

## **Reset My Password**

Set your new password by answering a series of private questions.

Disabled Tasks

点击设置密码会要求填写以下信息:

- •DOB 出生日期
- •Postcode 邮编 (新生请填写学校邮编NG1 4BU)

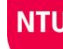

Reset My Password

Please answer the following questions.

□ Hide my answers for security purposes

| Question: What is your permanent address post code? | If you have never given us a UK postcode, this will default to NG1 4BU) |  |
|-----------------------------------------------------|-------------------------------------------------------------------------|--|
| Answer:                                             |                                                                         |  |
|                                                     |                                                                         |  |
|                                                     |                                                                         |  |
| Question: What is your date of birth? (DD/MM/YYYY)  |                                                                         |  |

Answer:

| Next Car | ncel |
|----------|------|
|----------|------|

Your new password must comply with the password policy:

- . The password must meet the length rule requirements. The password must contain at least: 8 characters. The password length is not limited.
- · The password must contain: 1 lowercase characters, 1 uppercase characters, 1 alphabetic characters and at least 1 digit.
- · The password must meet the password history requirements of the system. The number of passwords to store: 8.
- The password must meet the password maximum age requirements of the system. Maximum password age: 90.

## 密码格式要求:不少于8个字符,至少包含有一个大写字母,一个小写字母以及一个数字

NTU

# **Logging on to complete online enrolment** 登录以下网页开始线上注册

## https://www.ntu.ac.uk/studenthub/my-course/studying-and-enrolment/enrol-online

| StudentHub                                                                                                    | NTU Single sign-on                                                                      |
|----------------------------------------------------------------------------------------------------|-----------------------------------------------------------------------------------------|
| Wry course         Student help, advice and services         Money, fees and funding         NTU life         Support for           Home         > Miccourse         > Studeting and enrolment         > Enrol online   If you're a new or returning student, find out how to enrol online at the start of the academic year. Enrole nulling the Javament of building the payment of building fees and their costs. By enrolling you gain access to all our student services and facilities and it entities you to participate in the studies for which you were admitted. All students are required to enrol annually at the beginning of each academic year. You are not were itted to attend your course, sit examinations and graduate from the University if you are fully enrolled and have paid your tuition fees. In addition, student san graduate from the University if you are fully enrolled and have paid your tuition fees. In addition, student san graduate from the University if you are fully enrolled and any any enrol online with your NTU ID and password. All new students are sent their NTU ID before the beginning of term and can use this to logon and get their password. All current students will keep their existing NTU ID and password and                                                                                                    | 3. 输入学号和密码登录       Username:         输入学号(N或T开头)         Password:         输入在前面步骤中设置的密 |
| can enrol following successful completion of their exams. When you enrol you will need to check and complete information about yourself. This will include qualifications, your previous college's school details, doctor information, disability information and general personal details. If you do not have all of these details you can exit the enrolment process at any point and return to complete it later. Enrol online Complete information and the state of the state of the | LOGIN<br>Reset Staff Password or Reset Student Pa                                       |

Welcome to the Online Services homepage. From here:

- · New students can book and pay for accommodation, enrol onto their courses, update their contact details and obtain their results.
- · Current students can enrol onto their courses, update their contact details and obtain their results.
- Students can book their place and guest tickets for the graduation ceremony.

To access any of the above services, simply type in your NTU ID/username and password and then select login. Please note that your password is case-sensitive.

← 2. 点击Click here to proceed

- New students: you will find your <u>NTU ID</u> on your accommodation email and in your accommodation pack.
- Returning students: you will find your <u>NTU ID</u> on your smart card in the field titled "username".

If you have forgotten or do not know your password, use the Get or reset your password link below. If you still cannot access Online Services, please email myntusupport@ntu.ac.uk or call 0115 848 2855 for assistance.

To protect your privacy, please Exit and close your browser.

Click Here to Proceed

set or reset your password

## 登录后会出现以下页面,点击enrol here 前往下一页,然后点击online enrolment 开始填写注册信息。

Please select a menu item from below:

During the Assessment Period and the consideration of results by Examination Boards, grades are not available on this site. Grades and outcomes will be published shortly after the Boards have met. Please note that details of alternative assessments and the measures taken in this year can be found at:

https://www.ntu.ac.uk/coronavirus/advice-for-current-students-at-ntu/your-exams-and-assessments

#### Update your Personal Information

Graduating soon? It's important that NTU Leavers update contact, phone and email details pre-graduation.

#### Update Your Future Plans

Graduating this year? - Immediate Action Required for July 2020 graduates only

#### Graduation Ceremony

Request accommodation for 2020-21

#### Pay for Accommodation for 2020-21

| Enrol Here            | Enrolment                                                                                                    | Enrolment summary                                                                                         |
|-----------------------|----------------------------------------------------------------------------------------------------|----------------------------------------------------------------------------------------------------|
| Module Selection      | Thank you for completing your online enrolment.                                                                                                    |                                                                                                    |
| Research Degree Forms |                                                                                                    |                                                                                                    |
|                       | What is enrolment?                                                                                                    |                                                                                                    |
|                       | Enrolment is where you officially register as a student with us. You will have a number of enrolment deadline or your access to IT and University buildings including the Library may be revoked. You can portal. | t actions that must be completed by your enrolment<br>n review any outstanding enrolment actions via this |
|                       | You'll need to enrol each year you are at NTU. This will mean you can access email, buildings, timet exemption.                                                                                                   | ables and it may entitle you to council tax                                                               |
| 已经完成的步骤会显示            | Passport and Visa check                                                                                                    |                                                                                                    |
|                       | Enrolment status Not started                                                                                                    |                                                                                                    |
| 待完成的步骤会显示 🗴           | Set your NTU Smartcard 此处需要上传个人照片(制作学                                                                                                    | 生卡)                                                                                                    |
| 0                     | Soline enrolment 填写个人信息                                                                                                    | Roll over for more info                                                                                   |
|                       | 🕑 Passport and Visa check 上传护照的照片页                                                                                                    | Roll over for more info                                                                                   |

NTU

需要填写的信息包括:个人信息,联系方式,当前学历,即将在NTU学习的课程。

| • 已完成的信息栏会显示 🕑 Personal details             |                                        |
|---------------------------------------------|----------------------------------------|
| • 待完成的信息栏会显示 🔪 Contact address              | 5                                      |
| NOTTINGHAM <sup>®</sup><br>Trent University | Need help? Ask us a question 📑 Log out |

| Enrolment                                                               | Contact / accommodation details |
|-------------------------------------------------------------------------|---------------------------------|
| Personal details X Contact address X Qualifications X Your study at NTU | )                               |
| Required fields are marked with *                                       | >                               |
| —Email and mobile                                                       |                                 |
| Email address                                                           |                                 |
| Mobile number                                                           |                                 |
|                                                                         |                                 |

| Personal details                                                                                                    |                                                                             |
|----------------------------------------------------------------------------------------------------|-----------------------------------------------------------------------------|
| About you         NTU ID         Full name         Date of birth         Gender       Male         If your name or date of birth are incorrect please press the Change button.         Change         Course summary         Academic term       2013-14 Academic Year         Campus       Nottingham City Centre         School       Nottingham Business School         Year of study       Year 1         Degree       BA(H) Accounting & Finance SW, Bachelor of Arts         Fee status       Home/EU Fees         If you think your course information above is incorrect, please raise a support ticket. | 请仔细检查该栏信息<br>是否正确,如有误请<br>点击change 更正,<br>或者raise a support<br>ticket 联系学校。 |
| Nationality details         Country of nationality         Country of permanent         England         residence         Country of birth         Ethnicity         Information refused         Y         If you think your nationality details are incorrect, please raise a support ticket.                                                                                                    | *为必填信息栏                                                                     |
| Disability support information<br>We aim to provide all students with an inclusive and accessible learning experience. If you tell us that you have a disability, menta<br>difficulty or specific learning difficulty, we can arrange any additional support you require.<br>Which of the following descriptions applies to you?<br>No known disability<br>Have you applied for Disabled Students Allowance or do you receive Disabled Students Allowance?<br>Please select if applicable                                                                                                    | I health                                                                    |

9

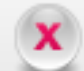

| Email and mobile            |                                                                  |             |
|-----------------------------|------------------------------------------------------------------|-------------|
| Email address               |                                                                  |             |
| Mobile number               |                                                                  |             |
|                             |                                                                  |             |
|                             |                                                                  |             |
| Permanent address           |                                                                  |             |
| This is the address that    | we will send all mail to outside of term-time.                   |             |
| Destands seems h (11)       |                                                                  |             |
| Postcode search (UK         | ( only )                                                         |             |
| Postcode                    | Find address                                                     |             |
| If you live outside the UK  | or your address has not been populated, please enter it below    |             |
| If you live outside the or, | , or your address has not been populated, please enter it below. |             |
|                             |                                                                  |             |
| Line 1                      | * 4 Brisbane Drive                                               |             |
| Line 2                      | Stapleford                                                       |             |
| Line 3                      |                                                                  | , 住址栏请埴写国内的 |
| Town / city                 |                                                                  | 家庭住址。       |
| Town y city                 | * Noturigriam                                                    |             |
| County                      | Please select Y                                                  |             |
| Country                     | * Please select 💙                                                |             |
| Postcode                    | * NG9 8ND                                                        |             |
| Home telephone              | 01159393309                                                      |             |
| I confirm that my pe        | rmanent address is correct. *                                    | 10 NTU      |
|                             |                                                                  |             |

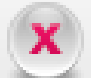

### -Term-time address-

Please select the type of accommodation you are living in during term-time.

If you do not know what your term-time address will be, please click here.

| Term-time accommodation 🔹 🔹                            | Please select 👻                                                                                                    |                                                 |
|--------------------------------------------------------|----------------------------------------------------------------------------------------------------|-------------------------------------------------|
| Term-time address<br>It is important we have your curr | Please select<br>University Accommodation<br>Private-sector halls<br><sup>el</sup> Other rented student house/room<br>Same as Permanent address | tax exemption purposes and other communications |
| Postcode search (UK only)                              | Own residence<br>Not in attendance - on placement/year abroad                                                                                   |                                                 |
|                                                        | _Other                                                                                                    |                                                 |
| Postcode                                               | Not known                                                                                                    |                                                 |
| If you live outside the UK, or your a                  | ddress has not been populated, please enter it below.                                                                                           |                                                 |
|                                                        |                                                                                                    |                                                 |
| Line 1 *                                               | 4 Brisbane Drive                                                                                                    | 由于今年的语言课为                                       |
| Line 2                                                 | Stapleford                                                                                                    | 线上网课,请语言课                                       |
| Line 3                                                 |                                                                                                    | ─────────────────────────────────────           |
|                                                        |                                                                                                    | □□□□□□□□□□□□□□□□□□□□□□□□□□□□□□□□□□□□□           |
| Town / city *                                          | Nottingham                                                                                                    | 上址。<br>一一一一一一一一一一一一一一一一一一一一一一一一一一一一一一一一一一一一     |
| County                                                 | Nottinghamshire                                                                                                    | 元成在加万如而更以                                       |
| Country *                                              | United Kingdom                                                                                                    | 生系统NOW更改。                                       |
| Postcode *                                             | NG9 8ND                                                                                                    |                                                 |
| Home telephone                                         | 01159393309                                                                                                    |                                                 |
|                                                        |                                                                                                    |                                                 |
| I confirm that my term-time a                          | ddress is correct. *                                                                                                    | 》点击这里                                           |

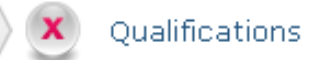

### -Previous higher education-

Have you previously studied a higher education course in the UK?

| *                                                                                   | $\checkmark$                                                                                                    |
|-------------------------------------------------------------------------------------|----------------------------------------------------------------------------------------------------|
| What is your previous highest qualifica                                             | ation?                                                                                                    |
| *                                                                                   | ✓                                                                                                    |
| Please select the qualification that is the affect your course at NTU. If you are e | e closest match to your highest qualification, this question is for statistical reporting purposes and will not<br>xperiencing difficulty selecting the correct qualifications, please <b>raise a support ticket</b> . |
| -Additional qualifications                                                          |                                                                                                    |
| Additional quanteations                                                             |                                                                                                    |
| Other than your current course, have                                                | ou gained any new academic qualifications in the last 12 months or since you last enrolled at NTU.                                                                                                    |
| * No new qualification                                                              | $\sim$                                                                                                    |
|                                                                                     |                                                                                                    |

# 请选择你当前的最高学历

| Wh   | at is your previous highest qualification?                            |   |   |
|------|-----------------------------------------------------------------------|---|---|
|      | A/AS level                                                            | * |   |
| TF v | "A/AS level                                                           |   |   |
| . ,  | │A/AS Level or equivalent ————————————————————————————————————        |   |   |
|      | _Certificates of Higher Education (eg: HNC, CertHE)                   | - |   |
|      | Foundation Degree,Higher National Diploma (HND) or eqvInt 专科,预科以及硕预毕业 |   |   |
| ٥d   | GCSE or equivalent (and lower)                                        |   | _ |
| AU   | Other ——→ 不确定的请选择其他                                                   |   |   |
|      | PGCE                                                                  |   |   |
| Oth  | <sup>™</sup> Postgraduate Degree or higher (excl PGCE) ——→ 硕士或以上学位    | 1 | Т |
|      | Undergraduate Degree or equivalent                                    |   |   |
|      |                                                                       |   |   |

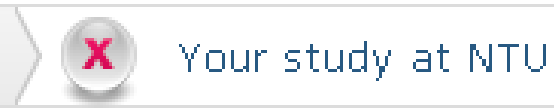

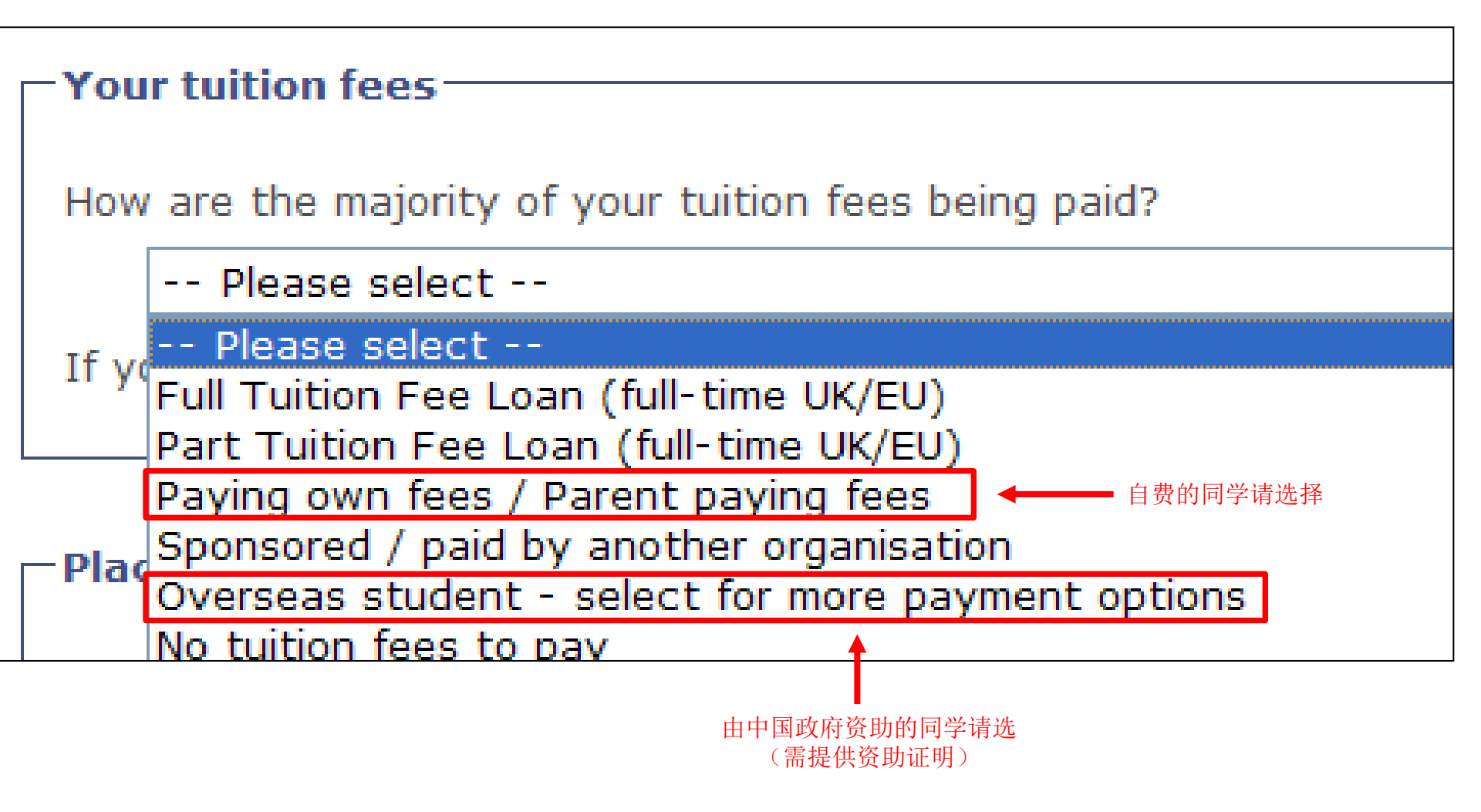

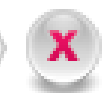

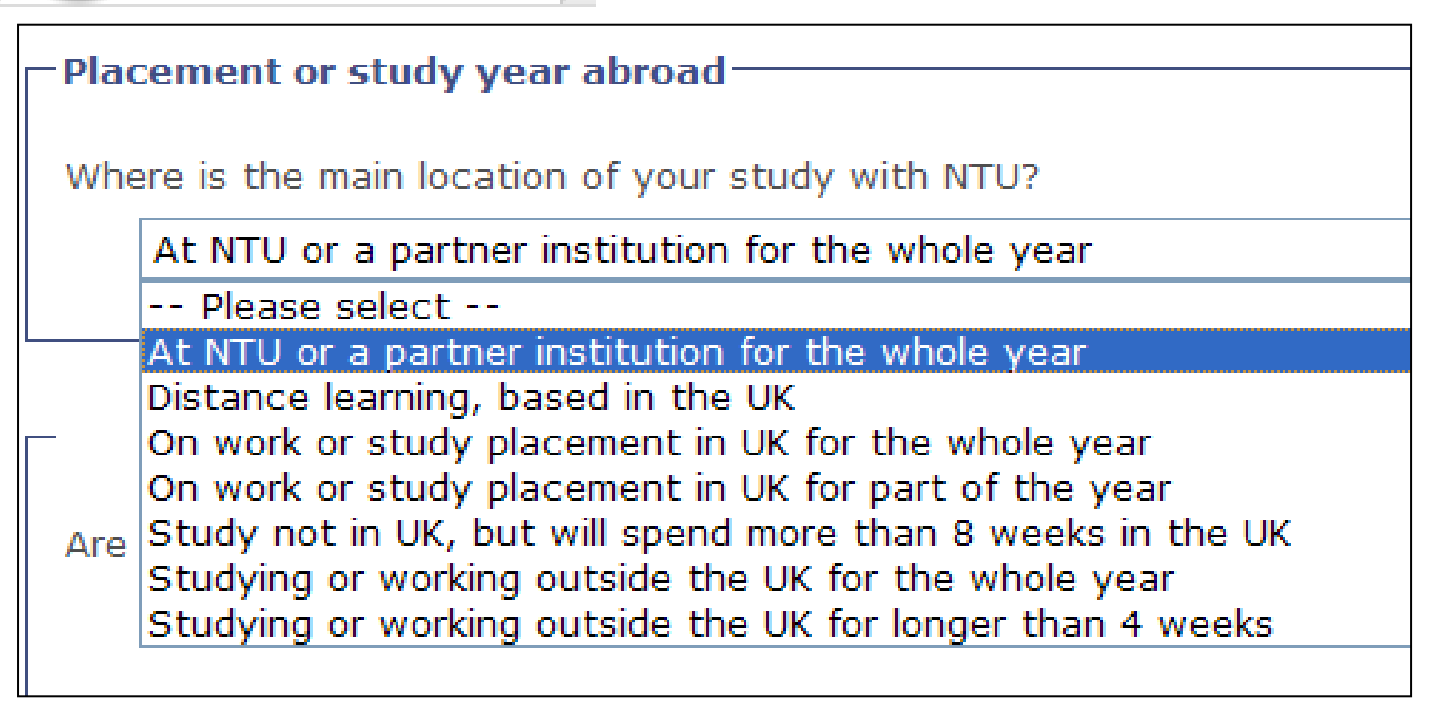

## Are you an exchange or visiting student to the UK?

```
-- Please select --
```

-- Please select --

No - I am not an exchange / visiting student

- Yes as part of the Erasmus Exchange Programmes
- Yes other Exchange / visiting student

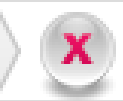

## Register with the University doctor

It is important to register with a local doctor whilst you're here in case you need medical treatment, health advice or contraception.

○ No I do not want to register with the University doctor (you will be required to find your own doctor in Nottingham if you select this option)

● Yes, I would like to register with the University doctor (please complete the fields below) → 登记GP医生

| Town of birth                                                                                                    | * |             |                                             |
|----------------------------------------------------------------------------------------------------|---|-------------|---------------------------------------------|
| What is the name of your<br>current doctor or surgery?<br>Which town or city is your<br>current doctor based in? | • | Unspecified | 过去没有在英国登记过 <b>GP</b> 的<br>话,请填写 unspecified |

Personal details

Enrolment conditions

| Required fields are marked with <b>*</b>                                                                                                    |                                                                      |
|----------------------------------------------------------------------------------------------------|----------------------------------------------------------------------|
| Please read the following declaration carefully.                                                                                                    |                                                                      |
| I accept that I am responsible for ensuring that the fees and other expenses related to my studies are paid or the been made at the beginning of each academic year, either directly or on my behalf by a third party.                                                                                                 | at an arrangement to pay has                                         |
| I acknowledge that I am bound by the University's rules and regulations, including but not limited to the student o<br>user guidelines and the University's intellectual property policy. These may also include all codes, rules and regula<br>institution, attendance at which forms an integral part of my studies. | code of behaviour, the computer<br>tions of any other organisation ( |
| Terms and conditions                                                                                                    |                                                                      |
| Please tick the following box to confirm that you have read and accept the University's Enrolment Conditions                                                                                                    |                                                                      |
| Student Safety Handbook                                                                                                    |                                                                      |
| Please tick the following box to confirm that you have read and accept the University's <b>Student Safety Handb</b>                                                                                                    | ook.                                                                 |
| Student Handbook                                                                                                    |                                                                      |
| Please tick the following box to confirm that you have read and accept the University's <b>Student Handbook</b> .                                                                                                    |                                                                      |
| Students' union                                                                                                    |                                                                      |
| As a student at Nottingham Trent University, you are automatically a member of the Nottingham Trent Students<br>provide support and representation. As such NTU will be passing your personal details to NTSU for their adminis                                                                                        | : Union (NTSU) which is able to<br>tration purposes.                 |
| ⊙ I wish to become a member of NTSU                                                                                                    |                                                                      |
|                                                                                                    |                                                                      |

V

Contact address

Your study at NTU

Qualifications

Once you have agreed to the above, click on the Enrol button.

# Enrolment summary screen

• 注册前请确认是否支付语言课的全部学费。

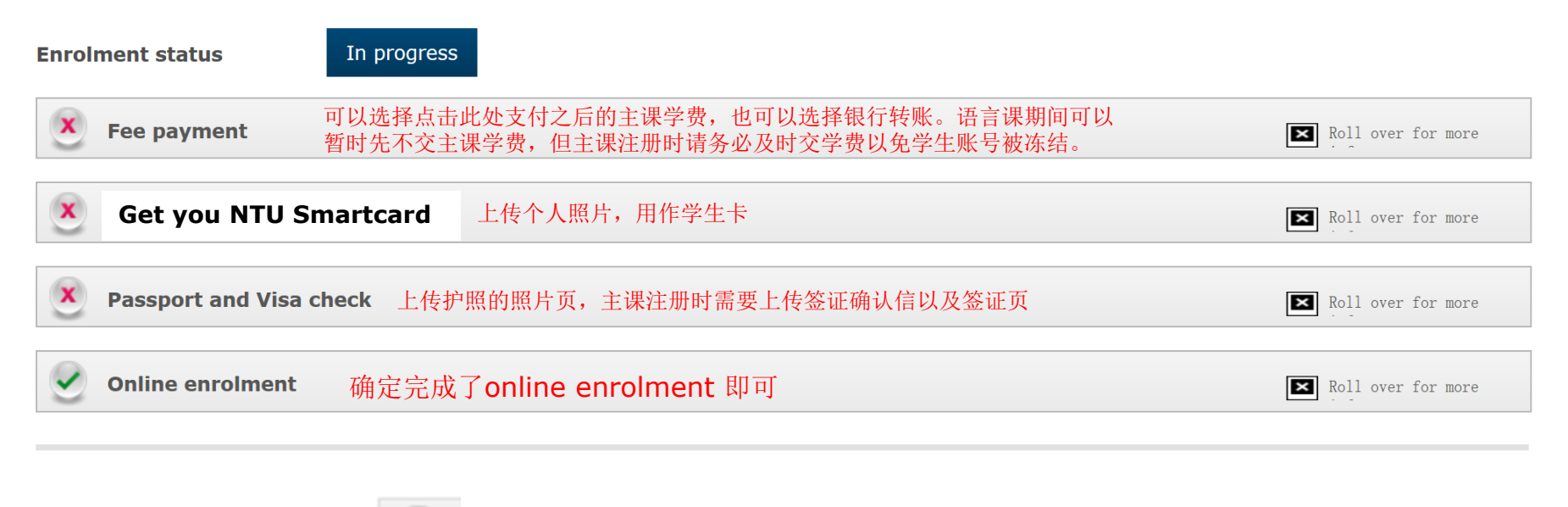

已经完成的步骤会显示 🕑 待完成的步骤会显示 🗙

# 语言课学费的两种支付方式:

(学费到账后新生方可开始注册,因此建议提前完成学费支付)

### 1. Online Store:

https://onlinestore.ntu.ac.uk/product-catalogue/artshumanities/presessional-english-for-academicpurposes/presessional-english-for-academic-purposescourses

## 支持信用卡, 当天即可确认到账

Pre-sessional English for Academic Purposes courses

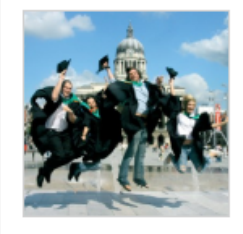

### Description

This course will improve your all-round English language ability. You will also develop your study skills and find out about British university culture. We offer Pre-sessional English for Academic Purposes (PEAP) courses for international students who need to improve their language skills before starting an NTU course.

PEAP6 courses cost £1,950 PEAP10 courses cost £3,250 PEAP15 courses cost £4,900 PEAP20 courses cost £6,550

|                      | Variation             |
|----------------------|-----------------------|
| 6 Week (Jul) PEAP6   | 0                     |
| 10 Week (Jun) PEAP10 | ۲                     |
| 15 Week (May) PEAP15 | 0                     |
| 20 Week (Mar) PEAP20 | 0                     |
|                      |                       |
| £3250.00             | - 1 + Add to Basket 🕟 |

### <u>2. Western Union</u>西联: https://student.globalpay.wu.com/geobuyer/ntu#!/

### 可使用支付宝,**10-15**个工作日才能确认到账。 使用支付宝支付的同学请务必提前操作,确保开 学日期之前学费到账。

| Paying fees from                              |          |                |
|-----------------------------------------------|----------|----------------|
|                                               | ~        |                |
| Services breakdown 🤤                          |          |                |
| 1. Advanced payment                           | Include  |                |
| GBP                                           | 3000     |                |
| 2. Tultion Fees                               | Include  |                |
| GBP                                           | 0        |                |
| 3. Accommodation Fees                         | Include  |                |
| G8P                                           | 0        |                |
| 4. Pre-sessional English Fees                 | Include  | 选择第↓<br>▲ 项,并章 |
| GBP                                           | 0        | 动输入支           |
| 5. Global Summer School Tultion<br>Fee        | Include  | 竹金翎。           |
| GBP                                           | 0        |                |
| 6. Global Summer School<br>Accommodation Fees | Include  |                |
| GBP                                           | 0        |                |
| 7. Accommodation Deposite                     | Include  |                |
| GBP                                           | 200      |                |
| Total                                         | 0.00 GBP |                |
|                                               |          |                |
| Get a quote                                   |          | NIU            |

## 主课学费押金£3000的两种支付方式: (满足offer上的全部录取条件后,学校需要收到学费押金确认到账后方 可发CAS,因此建议提前完成支付。)

### 1. Online Store:

https://onlinestore.ntu.ac.uk/productcatalogue/applicant-services/advancepayment/advanced-payment-international-students 支持信用卡,当天即可确认到账

# Advanced Payment (International Students)

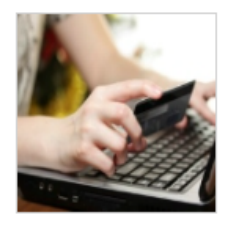

£3000.00

### - 1 +

### Description

Advanced payment for international applicants

Add to Basket

### **Detailed Description**

All International (non-EEA) students are required to make an advanced payment of £3,000 when accepting their offer to secure a place on the programme (N.B this does not include students progressing from the NTIC). This advanced payment will be deducted from the overall tuition fee when the remainder of the fees are paid or an instalment arrangement is set up.

To read more about Advanced Payments, or for information on how to pay more money towards your tuition fee, please use the following link to our website:

https://www.ntu.ac.uk/international/scholarships-and-fees/tuitionfees/how-and-when-to-pay-your-fees

# 如需了解支付学费的详细信息,请查阅: https://www.ntu.ac.uk/international/scholarships-and-fees/how-and-when-to-pay-your-fees

### <u>2. Western Union</u>西联: https://student.globalpay.wu.com/geobuyer/ntu#!/

### 可使用支付宝,10-15个工作日才能确认到账。 使用支付宝支付的同学请务必提前操作,在学校 确认收到学费押金前无法出CAS。

|                                               | v        |
|-----------------------------------------------|----------|
| ervices breakdown 😒                           |          |
| 1. Advanced payment                           | Include  |
| GBP                                           | 3000     |
| 2. Tuition Fees                               | Include  |
| GBP                                           | 0        |
| 3. Accommodation Fees                         | Include  |
| GBP                                           | 0        |
| 4. Pre-sessional English Fees                 | Include  |
| GBP                                           | 0        |
| 5. Global Summer School Tultion<br>Fee        | Include  |
| GBP                                           | 0        |
| 6. Global Summer School<br>Accommodation Fees | Include  |
| GBP                                           | 0        |
| 7. Accommodation Deposits                     | Include  |
| GBP                                           | 200      |
| Total                                         | 0.00 GBP |

Get a quote

# 登录学生系统NOW: https://now.ntu.ac.uk/

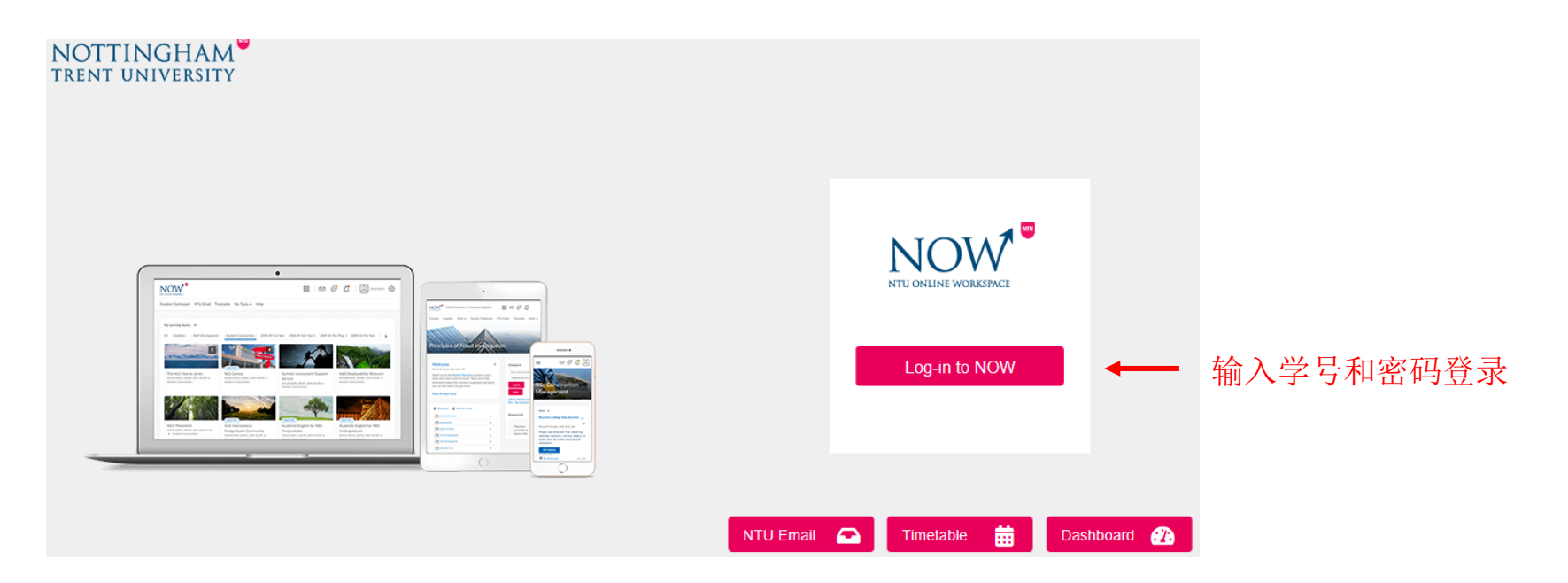

学生邮箱地址一般情况下是:学号@my.ntu.ac.uk 如果显示不正确,请登录NOW,点击NTU Email 查看自己的学生邮箱。请使用学生邮箱账号登录 Microsoft Teams。

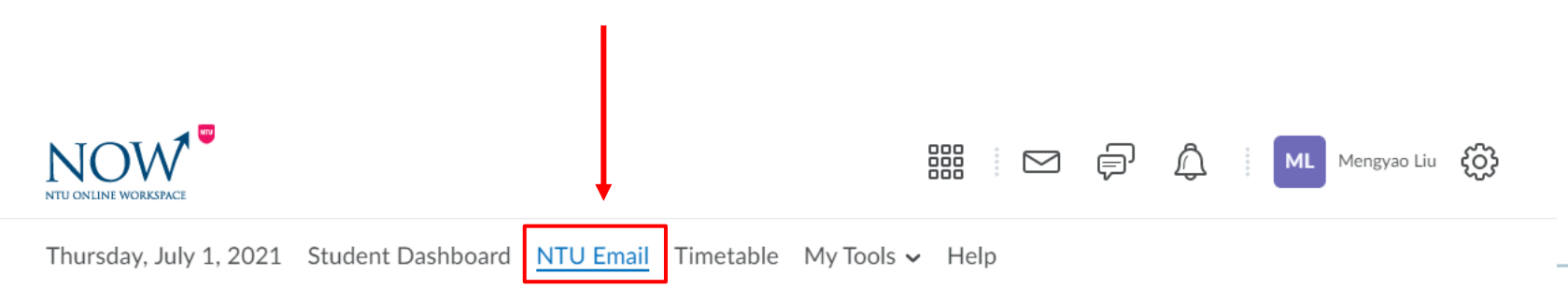